## How to track WX Denial in ServTrag

You can create a contact action specifically to track WX denials by going to **Admin>Data Admin** and selecting data type: **Contact Action Administration.** Click on the *plus icon* to **add** a new contact action.

| ect a data type: Contact | Action Administration    | •                              |                |                               |                  |          |
|--------------------------|--------------------------|--------------------------------|----------------|-------------------------------|------------------|----------|
|                          | Contact Action Display 💡 | Contact Action Description     | Contact Type 💡 | Contact Action Classification | Enable Barcode 💡 | Active 9 |
| 🕞 🕲 🗙                    | >CHECK-IN CALL - WORK    | CREW LOCATION CHECK<br>IN CALL | 0              | WX                            |                  |          |

Complete the fields required, and check the box "active". Finish by click on the *floppy disc icon* to **save**.

|                        | Contact Action Display 💡        | Contact Action Description | Contact Type 🛛 🕈              | Contact Action Classification | Enable Barcode              | Active Active Act | Ŷ |
|------------------------|---------------------------------|----------------------------|-------------------------------|-------------------------------|-----------------------------|----------------------------------------------------------------------------------------------------|---|
| ontact Action Display: | DENIED FOR WEATHERIZA           | TION                       | Contact Action Description:*  | HOUSEHOLD NOT ELIGIE          | BLE FOR WEATHERIZATIO       | ON SERVICES                                                                                                    |   |
| Contact Type: *        | 0                               |                            | Contact Action Classification | :* WX                         |                             |                                                                                                    |   |
|                        | Must be O for Outgoing or I for | Incoming                   |                               | PA for Payment Assistance,    | WX for Weatherization, or N | I/A                                                                                                    |   |
| Enable Barcode:*       |                                 |                            | Active:*                      | $\checkmark$                  |                             |                                                                                                    |   |
|                        |                                 |                            |                               |                               |                             |                                                                                                    |   |
|                        |                                 |                            |                               |                               |                             |                                                                                                    |   |

Within the Customer Record, you can use the Contact Entry Note feature to track customers who are denied for weatherization services. You have the option to document additional information in the **Notes** section as well as creating a **mail letter**.

| Contact Date   | Contact Type         | Contact Action | Call Code | Language   | Notes        | Mailing Code    | Mailing Date |  |
|----------------|----------------------|----------------|-----------|------------|--------------|-----------------|--------------|--|
| Contact Date:  | 2/9/2017 11:22:22 AM | Contact Type:  |           |            |              |                 |              |  |
| ontact Action: | DENIED FOR WEATHER   | IZATION        | •         | Call Code: | NO ACTION RE | Q - RECORD ONLY | -            |  |
| anguage:       | ENGLISH              |                |           | Notes:     | OVER INCOME  |                 |              |  |
| failing Code:  | DW - WEATHERIZATIO   |                |           |            |              |                 |              |  |
|                |                      |                |           |            |              |                 | 💾 🙉          |  |
|                |                      |                |           |            |              |                 |              |  |

To run a report on Denied weatherization customers entered: Go to Contacts> Customer Contacts

| The vertex of the second second secon | Customer Contacts                |                    |              |   |                          |                |                   |         |  |  |
|----------------------------------------------------------------------------------------------------|----------------------------------|--------------------|--------------|---|--------------------------|----------------|-------------------|---------|--|--|
| Incoming Application Processing                                                                                                    | Current View: Contacts Last 30 D | 🖹 Ехро             |              |   |                          |                |                   |         |  |  |
| 🙎 Customer Search/Contact Entry                                                                                                    | Drag a column header here to gro | oup by that column |              |   |                          |                |                   |         |  |  |
| 😭 Callbacks                                                                                                    | Customer 💡                       | Contact Date 💡     | Contact Type | Ŷ | Contact Actio            | n <del>ç</del> | Call Cod          | e       |  |  |
| Eustomer Contacts                                                                                                    | ERICA CARRILLO                   | 2/9/2017           | OUTGOING     |   | DENIED FOR<br>WEATHERIZA | TION           | NO ACTI<br>RECORD | ON REC  |  |  |
| 🖉 Weatherization 👻                                                                                                    | MARIA ABINA                      | 2/9/2017           | OUTGOING     |   | DENIED FOR<br>WEATHERIZA | TION           | NO ACTI<br>RECORD | ON REC  |  |  |
| Inventory Y                                                                                                    | MARIA ABARCA                     | 2/9/2017           | OUTGOING     |   | DENIED FOR<br>WEATHERIZA | TION           | NO ACTI<br>RECORD | ON REC  |  |  |
| PL Descenter                                                                                                    | MARIA AGUILAR                    | 2/9/2017           | OUTGOING     |   | DENIED FOR               |                | NO ACTI           | ION REC |  |  |

\\FERGANA\ServTraq\Training\How to track WX Denial in ServTraq.docx 2/9/17

Click on the *filter icon* for **Contact Action** and check the box for "Denied for Weatherization" (Note: this can differ based on what you named the Contact Action) and click **OK**.

| 其 Custo          | mer Contacts               |                |                                   |                                |          |   |                          |
|------------------|----------------------------|----------------|-----------------------------------|--------------------------------|----------|---|--------------------------|
| Current View: Co | ntacts Last 30 Days        | View Customer  | /Contact 😵 Refresh L              | ist 📑 Export List 👻            |          |   | Enter Search Criter      |
| Drag a column he | ader here to group by that | t column       |                                   |                                |          |   | i                        |
| Ŷ                | Contact Date 💡             | Contact Type 💡 | Contact Action                    | Call Code 💡                    | Language | Ŷ | Notes                    |
| 10               | 2/9/2017                   | OUTGOING       | DENIED FOR<br>WEATHERIZATION      | Select All)                    |          |   | ALREADY WEATHERIZED      |
|                  | 2/9/2017                   | OUTGOING       | DENIED FOR<br>WEATHERIZATION      | DENIED FOR WEATHERIZATION      |          |   | ALREADY WEATHERIZED      |
| ۹.               | 2/9/2017                   | OUTGOING       | DENIED FOR<br>WEATHERIZATION      | PROGRAM/APPLICATION INFO GIVEN |          |   | ALREADY WEATHERIZED      |
| R                | 2/9/2017                   | OUTGOING       | DENIED FOR<br>WEATHERIZATION      |                                |          |   | OVER INCOME              |
|                  | 2/9/2017                   | OUTGOING       | DENIED FOR<br>WEATHERIZATION      | av and                         |          |   | ALREADY WEATHERIZED      |
| ALEZ             | 2/9/2017                   | OUTGOING       | DENIED FOR<br>WEATHERIZATION      | RECORD ONLY                    |          |   | OVER INCOME              |
| DZA              | 2/9/2017                   | OUTGOING       | DENIED FOR<br>WEATHERIZATION      | NO ACTION REQ -<br>RECORD ONLY | ENGLISH  |   |                          |
|                  | 1/10/2017                  | OUTGOING       | PROGRAM/APPLICATION<br>INFO GIVEN | NO ACTION REQ -<br>RECORD ONLY | ENGLISH  |   | ADDED FROM APPLICATION E |

Next, click on the **link** located at the bottom of the screen to open the *filter builder*. Here you are going to set the date parameter for your report.

| Le Custo                    | mer Contacts               |                  |                              |                                |            |                   |
|-----------------------------|----------------------------|------------------|------------------------------|--------------------------------|------------|-------------------|
| Current View: Cor           | ntacts Last 30 Days        | ▼ View Customer  | /Contact 🛞 Refresh L         | ist 📑 Export List 👻            |            | Enter Sean        |
| Drag a column he            | ader here to group by that | column           |                              |                                |            |                   |
| Ŷ                           | Contact Date 💡             | Contact Type 🛛 🕈 | Contact Action 💡             | Call Code 💡                    | Language 💡 | Notes             |
| LO                          | 2/9/2017                   | OUTGOING         | DENIED FOR<br>WEATHERIZATION | NO ACTION REQ -<br>RECORD ONLY | ENGLISH    | ALREADY WEATHERIZ |
|                             | 2/9/2017                   | OUTGOING         | DENIED FOR<br>WEATHERIZATION | NO ACTION REQ -<br>RECORD ONLY | ENGLISH    | ALREADY WEATHERIZ |
| A                           | 2/9/2017                   | OUTGOING         | DENIED FOR<br>WEATHERIZATION | NO ACTION REQ -<br>RECORD ONLY | ENGLISH    | ALREADY WEATHERIZ |
| <b>R</b>                    | 2/9/2017                   | OUTGOING         | DENIED FOR<br>WEATHERIZATION | NO ACTION REQ -<br>RECORD ONLY | ENGLISH    | OVER INCOME       |
|                             | 2/9/2017                   | OUTGOING         | DENIED FOR<br>WEATHERIZATION | NO ACTION REQ -<br>RECORD ONLY | ENGLISH    | ALREADY WEATHERIZ |
| ζALEZ                       | 2/9/2017                   | OUTGOING         | DENIED FOR<br>WEATHERIZATION | NO ACTION REQ -<br>RECORD ONLY | ENGLISH    | OVER INCOME       |
| OZA                         | 2/9/2017                   | OUTGOING         | DENIED FOR<br>WEATHERIZATION | NO ACTION REQ -<br>RECORD ONLY | ENGLISH    |                   |
|                             |                            |                  |                              |                                |            |                   |
|                             |                            |                  |                              |                                |            |                   |
|                             |                            |                  |                              |                                |            |                   |
|                             |                            |                  |                              |                                |            |                   |
|                             |                            |                  |                              |                                |            |                   |
|                             |                            |                  |                              |                                |            |                   |
| 4                           | _                          |                  |                              |                                |            |                   |
| Page 1 of 1 (7 iter         | ms) 🔇 1 📀                  |                  |                              |                                |            |                   |
| ✓ ¶ <mark>[Contact A</mark> | ction] Equals 'DENIED FOR  | WEATHERIZATION'  |                              |                                |            |                   |

Click on the *plus icon* to set your date parameters.

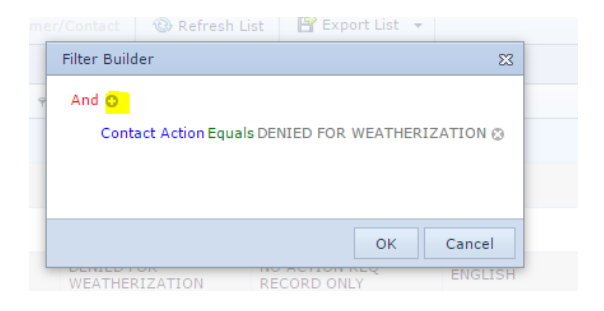

Click on "Call Code" and select "Entry Date"

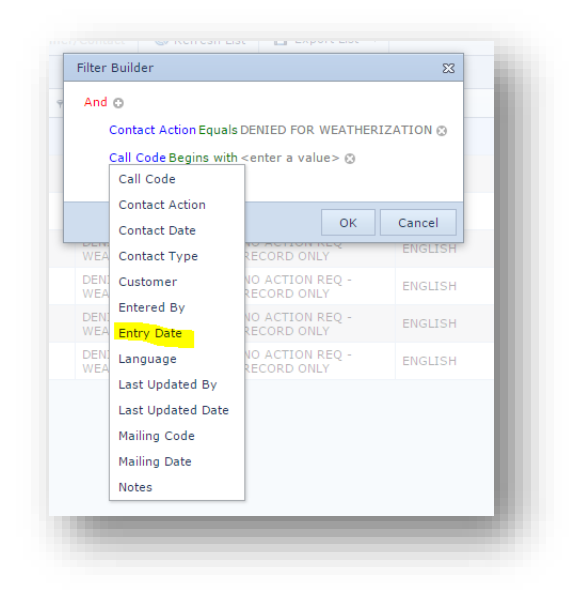

Click on "Equals" and select "Is Between"

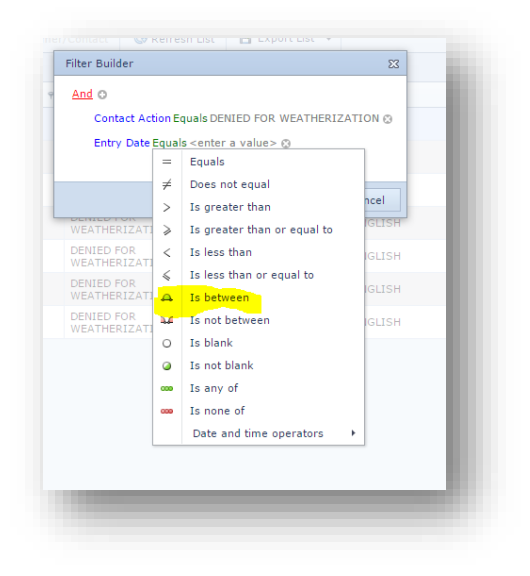

Enter a start and end date and click "OK"

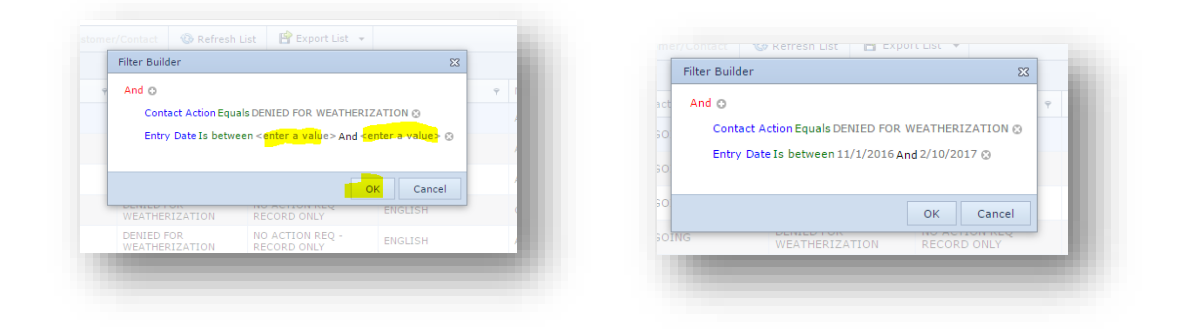

Your results will generate in the screen. To **print** report click on the **Export List** tab. A drop down menu will appear and select from the options.

| + $\Rightarrow$ C Central Coast Energy   | Services, Inc. [US]   https://www.s | ervtraqazure.com/Cont | actsAll               |      |                          |       |                        |             |                                 |       |                                  | ☆       |
|------------------------------------------|-------------------------------------|-----------------------|-----------------------|------|--------------------------|-------|------------------------|-------------|---------------------------------|-------|----------------------------------|---------|
| SERV                                     |                                     |                       |                       |      |                          |       |                        | Welcome 600 | 00GRojas   [ <u>Log Out</u> ] [ | Chang | e Password ] [Contact ServTraq S | upport] |
| Home v                                   | Customer Conta                      | cts                   |                       |      |                          |       |                        |             |                                 |       |                                  |         |
| Incoming Application Processing          | Current View: Contacts Last 30 D    | ays 🔹 🤍 Viet          | w Customer/Contact    | 0    | Refresh List             | B     | Export List 🔻 🖌        |             |                                 |       | er Search Criteria               | 30      |
| & Customer Search/Contact Entry          | Drag a column header here to gro    | up by that column     |                       |      |                          |       | Export to PDF          |             |                                 |       |                                  |         |
| Callbacks                                | Customer 👻                          | Contact Date 👻        | Contact Type          | ٠    | Contact Action           |       | Export to XLS          |             | Language                        | ٠     | Notes                            |         |
| MEAD V                                   | ERICA CARRILLO                      | 2/9/2017              | OUTGOING              |      | DENIED FOR<br>WEATHERIZA |       | Export to XLSX         | REQ -       | ENGLISH                         |       | ALREADY WEATHERIZED              |         |
| Weatharization                           | MARIA ABINA                         | 2/9/2017              | OUTGOING              |      | DENIED FOR<br>WEATHERIZA |       | Export to CSV          | REQ -       | ENGLISH                         |       | ALREADY WEATHERIZED              |         |
| Inventory *                              | MARIA ABARCA                        | 2/9/2017              | OUTGOING              |      | DENIED FOR               | TION  | NO ACTION<br>RECORD ON | REQ -       | ENGLISH                         |       | ALREADY WEATHERIZED              |         |
| Reports *                                | MARIA AGUILAR                       | 2/9/2017              | OUTGOING              |      | DENIED FOR<br>WEATHERIZA | TION  | NO ACTION<br>RECORD ON | REQ -       | ENGLISH                         |       | OVER INCOME                      |         |
| Analytics 👻                              | AMANDA HOLT                         | 2/9/2017              | OUTGOING              |      | DENIED FOR<br>WEATHERIZA | TION  | NO ACTION<br>RECORD ON | REQ -       | ENGLISH                         |       | ALREADY WEATHERIZED              |         |
| Administration 👻                         | AMANDA GONZALEZ                     | 2/9/2017              | OUTGOING              |      | DENIED FOR<br>WEATHERIZA | TION  | NO ACTION<br>RECORD ON | REQ -       | ENGLISH                         |       | OVER INCOME                      |         |
|                                          | GLADYS MENDOZA                      | 2/9/2017              | OUTGOING              |      | DENIED FOR<br>WEATHERIZA | TION  | NO ACTION<br>RECORD ON | REQ -       | ENGLISH                         |       |                                  |         |
|                                          |                                     |                       |                       |      |                          |       |                        |             |                                 |       |                                  |         |
|                                          |                                     |                       |                       | -    |                          | -     |                        |             |                                 |       |                                  | -       |
|                                          | Page 1 of 1 (7 items) (1)           |                       |                       |      |                          |       |                        |             |                                 |       | Page size                        | : 50    |
| anurisht 2012 - 2017 hu Cantesi Canat F  | Contact Action] Equals 'D           | NIED FOR WEATHERIZAT  | TON' And [Entry Date] | Is b | etween('11/1/2           | 016'. | '2/10/2                |             |                                 |       |                                  | C       |
| opyright 2013 - 2017 by Central Coast Er | nergy bervices, inc.; servirad vers | 08 1.24.0.0           |                       |      |                          |       |                        |             | ServTrac                        | Sup   | port Chat                        | Ð       |